2025-2026 Student Government Budget Workshop

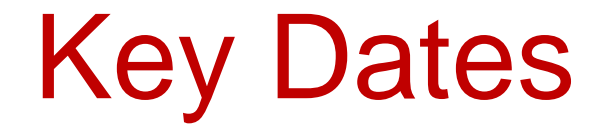

### **Budget Process Summary**

This workshop is for the 2025-2026, Student Government budget year. For the period July 1, 2025–June 30, 2026.

The next slide contains a summary of the steps that will be taken to develop the budget.

#### How to Budget for Expenses Budget Spend Categories

Under budget, from the ASAB webpage, wwwf.fau.edu/asab, download Budget Spend Categories

The budget spend categories, explainswhich expenses should be budgeted to each spend category

# How to Budget for Expenses

Salaries and Benefits

- Supervisors have access to current base salaries for their staff in Workday
- Increases must be approved by the VPSA
- The SGBPS will calculate benefits and raises on base salaries

Explain any variances from prior year's budget; for example, we added a new program coordinator.

# How to Budget for Expenses OPS

- Minimum wage will be \$14.00 in FY25-26
- Where applicable, position hours must be budgeted per SG Statues
- No position can be budgeted more than 20 hours per week

Explain any variances from prior year's budget; for example, minimum wage increased, thus the increase year over year.

#### How to Budget for Expenses Food Services

- Review your spending from the prior year to determine the budget for Food.
- If you anticipated an increase or decrease in events budget higher or lower accordingly.

Explain any variances from prior year's budget; for example, increased the number of programs, thus the increase year over year.

#### How to Budget for Expenses

Provide a list of anticipated programs and services and their costs. For Example:

#### How to Budget for Expenses

#### How to Budget for Expenses Travel

In this category, you will budget for anticipated campus to camps travel and staff travel for the fiscal year. For example:

| Campus to Campus travel for 2 staff  | \$200         |
|--------------------------------------|---------------|
| Professional Development for 2 staff | <u>\$4000</u> |
|                                      | \$4200        |

Explain any variances from prior year's budget; for example, we added 2 staff will travel for PD instead of 1, thus the increase year over year.

## **Budget Request Form Instructions**

- 1. Visit <u>www.fau.edu/asab</u>
- 2. Under Budget, click on SGBPS link to access online SG Budget Planning System
- 3. Download SGBPS User's Guide (Step by Step guide to using BPS)
- 4. Download 3 Year Budget to Actual form (Review a summary of spending for your account, over the past 3 years)
- 5. Have your budget for each category ready

### **Budget Request Form Instructions**

Follow the instructions for the Account Manger and Approvers SGBPS User's Guides (Approvers must wait for Account Manager to submit budget requests, before they can approve).

For login issues email Brenda Nelson Henry at <u>bnelso20@fau.edu</u>

#### Q&A

# For budget questions ASAB can be contacted at 561297-4215 orbnelso20@fau.edu